# Utilisation de PdfSam pour découper le fichier pdf des propositions et / ou décisions de poursuite de scolarité

Lorsque vous voulez éditer les fiches de notifications de scolarité avec ONDE, celui-ci vous propose un pdf contenant toutes les notifications des élèves sélectionnés.

Si on souhaite envoyer les notifications aux parents par mail, il convient alors de fractionner ce fichier global en autant de fichiers que d'élèves

## Déroulé des opérations

#### 1. Télécharger et installer le logiciel gratuit pdfsam basic

### 2. Sur ONDE, dans le menu ÉLÈVES>> PASSAGES, choisir « Éditer des notifications de poursuite de scolarité vierges ou pré-initialisées »

Effectuer vos choix (choisir fiches pré-initialisées, sélectionner tous les élèves ou opérer classe par classe ou seulement certains élèves)

On obtient alors un fichier pdf contenant les notifications de tous les élèves sélectionnés

Chaque notification tient sur une page (sauf si l'on édite simultanément proposition et décision).

### **3. Créer un ou des dossiers de destination pour y stocker chaque pdf issu de ONDE**

### 4. Ouvrir PdfSam

Paramètres de sortie

Nom des fichiers

► Exécuter 5

Remplacer les fichiers existants
 Afficher les paramètres avancés

Préfixe pour les noms des documents PDF générés : \_\_\_\_indiv\_

讔

~

| PDFSAM      Modules |                                                                                                    |                                                                                                    |                                                                                                    |                                                                                                    |  |
|---------------------|----------------------------------------------------------------------------------------------------|----------------------------------------------------------------------------------------------------|----------------------------------------------------------------------------------------------------|----------------------------------------------------------------------------------------------------|--|
| ,<br>,<br>,<br>,    | <ul> <li>Fusion</li> <li>Fusionner plusieurs documents PDF ou leurs paragraphes.</li> </ul>                              | <b>Découper</b><br>Divisé un document PDF à un<br>nombre de page spécifié                                                                                                    | <b>Extraire</b><br>Extraire les pages des documents<br>PDF                                              | Couper un document PDF aux<br>emplacements des marques pages<br>en spécifiant le niveau hiérarchique. |  |
|                     | Tourner<br>Faire pivoter les pages re plusieurs<br>documents PDF.                                                        | <b>EXAMPLA SET UNITY OF CONTRACT OF CONTRACT.</b> | Découpage par taille<br>Couper un document PDF en fichiers<br>de taille définie<br>(approximativement). |                                                                                                    |  |
|                     | Effectuer les réglages suivants                                                                                          |                                                                                                    |                                                                                                    |                                                                                                    |  |
|                     |                                                                                                    |                                                                                                    |                                                                                                    |                                                                                                    |  |
| *                   | Sélectionnez PDF     Vider       Sélectionner ou glisser-déposer les PDF à découper     Choisir un fichier à fractionner |                                                                                                    |                                                                                                    |                                                                                                    |  |
| a                   |                                                                                                    |                                                                                                    |                                                                                                    |                                                                                                    |  |
| - T-                | Découper après                                                                                                    | Chaque page                                                                                                    | après page paire si proposition et<br>décision                                                          |                                                                                                    |  |
| *                   | Après les pages sulvantes     En groupes de pages au nombre de                                                           | Nombre de pages                                                                                                    |                                                                                                    |                                                                                                    |  |

Sélectionner le dossier de destination (3)

4

Si nécessaire renouveller pour les fichiers des autres classes en changeant le dossier de destination

0

Choisir un préfixe pour le

nommage des fichiers générés

Parcourir...

Naviguer vers les dossiers de destination pour y trouver un fichier par élève